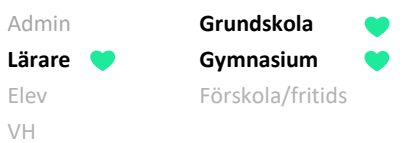

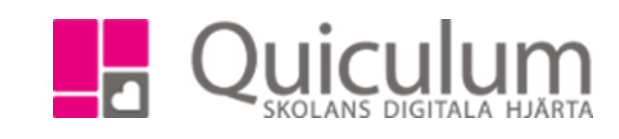

## Sätta omdöme

Denna instruktion beskriver hur du som lärare sätter omdöme för en av dina undervisningsgrupper. **Notera att** det är skolan/kommunen själv som bestämmer hur arbete med omdömen ska utföras, samt hur de olika omdömeskategorierna ska formuleras. (I exemplet nedan används kategorierna från "omdöme ej satt" till "otillräckliga kunskaper", men dessa är alltså valbara).

- 1. Gå till Mina grupper i vänstermenyn.
- 2. I dropplistan väljer du den grupp som du vill sätta omdöme för.
- 3. Gå till fliken "Omdöme".

Här kan du se omdömeskategorier, samt hur många omdömen du satt på varje omdömeskategori.

| Biolog | i 8A                 |              |     |     | • |     |  |
|--------|----------------------|--------------|-----|-----|---|-----|--|
| Över   | sikt Omdöme          | Kunskapskrav |     |     |   |     |  |
| Biolo  | gi 8A                |              |     |     |   |     |  |
| (      | Omdöme ej satt       |              | 0   |     |   |     |  |
| N      | Mer än godtagbara    | kunskaper    | 0   |     |   |     |  |
| 0      | Godtagbara kunska    | per          | 0   |     |   |     |  |
|        | Otillräckliga kunska | per          | 0   |     |   |     |  |
|        | Elev                 |              | Kla | ass |   | Mål |  |
|        | Andersson, Stina     |              | 8A  | i.  |   |     |  |
|        | Axelsson, Emma       |              | 8A  |     |   |     |  |
|        | Berg, Yazmin         |              | 8A  |     |   |     |  |
|        |                      |              |     |     |   |     |  |

- 4. För att sätta omdöme, klicka på omdömesrutan efter elevens namn, rutan färgmarkeras med den färg som motsvarar omdömet.
- 5. Vill du skriva en tillhörande kommentar till omdömet, klicka på redigerasymbolen längst ut till höger.

## (forts nästa sida)

2006:1

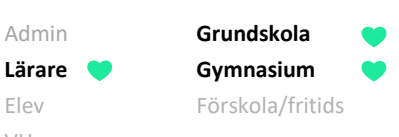

Elev

VH

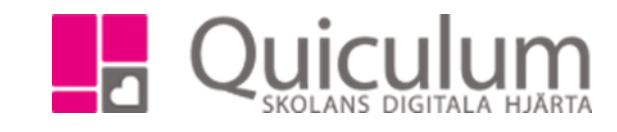

| Över                                | ikt Omdöme           | Kunskapskrav | Planering Uppgifter | r Projekt Nationella                                    |                         |                                                             |     |  |   |   |  |  |  |
|-------------------------------------|----------------------|--------------|---------------------|---------------------------------------------------------|-------------------------|-------------------------------------------------------------|-----|--|---|---|--|--|--|
| Biolo                               | ji 8A                |              |                     |                                                         |                         |                                                             |     |  |   |   |  |  |  |
|                                     | Omdöme ej satt       |              | 1                   | 16                                                      |                         |                                                             |     |  |   |   |  |  |  |
|                                     | vler än godtagbara   | kunskaper    | •                   | 0                                                       |                         |                                                             |     |  |   |   |  |  |  |
| Godtagbara kunskaper 1              |                      |              |                     |                                                         |                         |                                                             |     |  |   |   |  |  |  |
|                                     | Otillräckliga kunska | per          | •                   | 0                                                       |                         |                                                             |     |  |   |   |  |  |  |
|                                     | Elev                 |              | Klass               |                                                         |                         |                                                             | Mål |  | ۲ | ľ |  |  |  |
|                                     | Andersson, Stina     |              | 8A                  |                                                         |                         |                                                             |     |  | ۲ |   |  |  |  |
|                                     |                      |              |                     |                                                         | Du har                  |                                                             |     |  |   |   |  |  |  |
|                                     |                      |              |                     |                                                         |                         | Du har god                                                  |     |  |   |   |  |  |  |
|                                     |                      |              |                     |                                                         |                         | Du visar                                                    |     |  |   |   |  |  |  |
|                                     |                      |              |                     |                                                         |                         | Du visar att du uppfyller kunskapskraven när det gäller din |     |  |   |   |  |  |  |
| 1                                   |                      |              |                     |                                                         | Du behöver utveckla din |                                                             |     |  |   |   |  |  |  |
| 2019-04-12<br>Du har goda kunskaper |                      |              |                     | Du kan utveckla din                                     |                         |                                                             |     |  |   |   |  |  |  |
|                                     |                      |              |                     | För att uppfylla kunskapskravet behöver du utveckla din |                         |                                                             |     |  |   |   |  |  |  |
|                                     |                      |              |                     |                                                         |                         | För att nå nästa nivå behöver du utveckla din               |     |  |   |   |  |  |  |
|                                     |                      |              |                     |                                                         |                         | En utvecklingsmöjlighet för dig är att förbättra din        |     |  |   |   |  |  |  |
|                                     |                      |              |                     |                                                         |                         | Det kan du göra genom att du/jag                            |     |  |   |   |  |  |  |

- 6. När du klickat på redigerasymbolen fälls en textruta ut där du kan skriva in en omdömeskommentar. Med hjälp av den blå kalendersymbolen kan du även infoga dagens datum. Klickar du på den blå textsymbolen visas eventuella hjälptexter, under förutsättning att skolan/kommunen lagt in sådana. Klicka på den hjälptext du vill infoga till den aktuella eleven.
- 7. När du är klar med elevens omdöme, klickar du på redigerasymbolen igen för att fälla ihop redigeraläget. Notera att i denna vy, per elev, sparas alla dina ändringar automatiskt.
- 8. Efter varje elevnamn finns en "ögasymbol", klickar du på symbolen så att ögat blir överstruket är omdömet inte synligt för eleven eller elevens vårdnadshavare.

(Forts nästa sida)

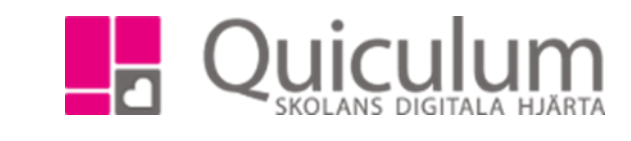

9. Du kan sätta omdöme för flera elever samtidigt genom att markera checkboxarna framför elevernas namn.

Grundskola

Gymnasium

Förskola/fritids

Admin Lärare

Elev

VH

| Biolo                        | ogi 8A             |           |      |                        |  | Ŧ |         |     |     |   |   |
|------------------------------|--------------------|-----------|------|------------------------|--|---|---------|-----|-----|---|---|
| Översikt Omdöme Kunskapskrav |                    |           |      |                        |  |   |         |     |     |   |   |
| Biol                         | logi 8A            |           | Text |                        |  |   | Omdömen |     | Val |   |   |
| Omdöme ej satt               |                    |           |      | 2019-04-12 Bra jobbat! |  |   |         |     |     |   | 3 |
|                              | Mer än godtagbara  | kunskaper | 0    |                        |  |   |         |     |     |   |   |
|                              | Godtagbara kunskap | ber       | 1    |                        |  |   |         |     |     |   |   |
| Otillräckliga kunskaper      |                    |           |      |                        |  |   |         |     |     |   |   |
| Elev                         |                    |           |      | ss                     |  |   |         | Mål |     | ۲ |   |
|                              | Andersson, Stina   |           |      | 4                      |  |   |         |     |     | ٢ | Ø |
|                              | Axelsson, Emma     |           |      |                        |  |   |         |     | ٢   | ľ |   |
| •                            | Berg, Yazmin       |           |      |                        |  |   |         |     |     | ۲ | ľ |

- 10. När du markerar mer än en elev visas en redigeraruta högst upp på sidan. Här fyller du i det omdöme du önskar registrera för de markerade eleverna. Även här kan du infoga hjälptexter och datum.
- 11. När du är klar, klicka på SPARA. (**Notera att** när du sätter samma omdöme för flera elever så finns spara-knapp och du behöver därmed spara för att omdömet ska registreras på samtliga markerade elever)